## **Resizing Windows**

If you need to see more of your desktop or more icons within a window, you can manually *resize* the window. You resize a window by dragging the border of the window to the size you desire. The only limit as to how big a window can be is the size of your screen.

## - METHOD -

To resize a window:

- 1. Point to the window border you want to size.
- 2. When the mouse pointer changes to a double arrow, drag the border to the desired position.

*Note:* If you drag the left, right, top, or bottom side of the window, only the side being dragged moves. If you drag a corner of the window, the window is resized both horizontally and vertically.

## -EXERCISE

In the following exercise, you will resize a window.

| ١.         | On the My Computer window,<br>point to the center of the<br>bottom border | The mouse pointer changes to a double-headed arrow.                |
|------------|---------------------------------------------------------------------------|--------------------------------------------------------------------|
| 2.         | Drag the border one inch up                                               | The window is resized.                                             |
| 3.         | On the My Computer window, point to the lower left-hand border corner     | The mouse pointer changes to<br>a diagonal double-headed<br>arrow. |
| <b>1</b> . | Drag the border approximately two inches to the left and two inches down  | The window is resized both horizontally and vertically.            |

- END –